# Création d'une attente eGap – Usager hospitalisé

### Description

Dans le cadre du déploiement du *Module eGAP* à l'HMR, le personnel administratif aux unités de soins, devra créer une **attente eGap** dans eClinibase, et ce, pour toute nouvelle demande touchant les **professionnels** (physiothérapie, service social, psychologie, ergothérapie, nutrition, infirmière de liaison etc.).

### **Connexion à eClinibase**

- 1. Double-cliquez sur l'icône eClinibase
- 2. Entrez votre Code d'utilisateur Windows
- 3. Entrez votre *Mot de passe* Windows
- 4. Cliquez sur Connexion

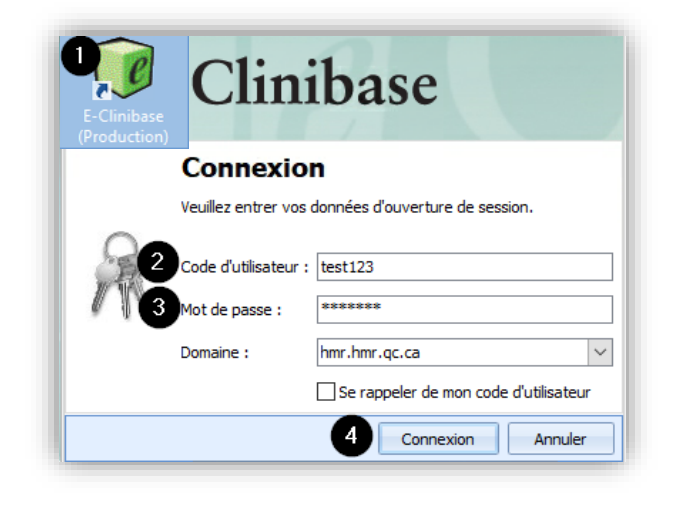

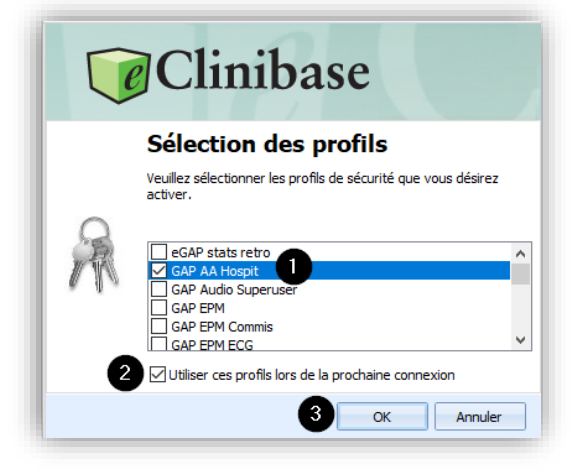

Lors de la première utilisation :

- 1. Sélectionnez le profil désiré
- 2. Cochez Utiliser ces profils lors de la prochaine connexion.
- 3. Cliquez sur OK

Ainsi, à la prochaine connexion, cette étape ne s'affichera plus.

## Création d'une attente eGap

#### ATTENTION

Pour les utilisateurs qui auraient plusieurs profils dans eClinibase, il faut s'assurer que l'attente soit créée dans une attente **GAP** et non dans une attente de type **Rendez-vous**.

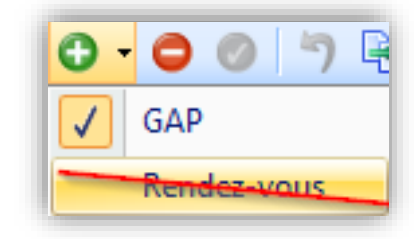

## Création d'une attente eGap – Usager hospitalisé

- 1. Sélectionnez Accueil/Prise en charge
- 2. Cliquez sur Attente
- 3. Cliquez sur Gestion des attentes
- 1. Cliquez sur le pour *Créer* l'attente GAP
- 2. Entrez le Numéro de dossier de l'usager
- 3. Sélectionnez le Sous-service associé à l'attente (ex : Service social DSM HOSPIT)
- 4. Écrivez la raison de consultation dans le champ libre *Raison de consultation*
- 5. Sélectionnez l'unité où l'usager est hospitalisé dans le champ *Programme*
- 6. Sélectionnez la spécialité du médecin traitant dans le champ Sous-programme
- 7. Sélectionnez la Priorité médicale qui se trouve sur la requête
- 8. Cliquez sur le *Crochet vert* pour *Enregistrer* l'attente.

| Accue              | Module de base Appariement RU Agenda eRendez-vous Accueil/Prise en charge eGAP Pilotage             | Recherche dans le menu                                                                                                    |
|--------------------|----------------------------------------------------------------------------------------------------|----------------------------------------------------------------------------------------------------|
|                    |                                                                                                    |                                                                                                    |
| Attente Acciona    | in Mitteigue Constitution Aide                                                                      |                                                                                                    |
| Attente Assigne    | des données * et rapports * * *                                                                     |                                                                                                    |
| Attente Assigna    | an Historique Rapports Conversion Aide                                                              |                                                                                                    |
|                    |                                                                                                    |                                                                                                    |
| Gestion des atter  | es-Nouveau* X                                                                                       |                                                                                                    |
| EST. CARDIO        |                                                                                                    |                                                                                                    |
| 1000-10-10 (23     | ms) Information s'inscrit automatiquement Information obligatoire                                   | aison abs. NAM : Autres Dossier local : 2191828                                                                                                    |
| Adresse (1)        |                                                                                                    | Admis R0105-10 / RaCA / HMR                                                                                                    |
| A Identification   | n                                                                                                   |                                                                                                    |
| Type d'attente     | GAP                                                                                                 | Attente confidentele L'information dans cette section, s'inscrit automatiquement lorsque le sous-service est saisi                                                                                                    |
| No d'attente :     |                                                                                                    | Etablissement : PAV. MAISONNEUVE/PAV. MARCEL-LAMOUREUX *                                                                                                    |
| No dossier :       | 11375278 Saisir le numéro de dossier de l'usager ou cliquez sur les 3 petits                        | instalation : HMR                                                                                                    |
| Nom de l'usager    | TEST, CARDIO POINTS POUR effectuer une recherche avec le nom, prenom, etc.                          | Base IPL: HMR Clinibase Cl ~                                                                                                    |
| Tél. dédié à l'att | Poste :                                                                                             | No dossier local : 2191828 (HMR) - 📷                                                                                                    |
| Liste d'attente :  |                                                                                                    | Trêl. dom.: (514)252-3400                                                                                                    |
| Commentaire :      |                                                                                                    | Statut de l'usager :                                                                                                    |
| Détail Prove       | nance Non-discombilité (0) Communications (0) Renseignements divers (2) Notes d'évolution (0)       |                                                                                                    |
|                    |                                                                                                    |                                                                                                    |
| Information        | aur l'attente                                                                                       |                                                                                                    |
| Date/neure in      | Cription : 2024-07-50 10:23                                                                         | Loare/meure reception : 2022-407-30 LD223                                                                                                    |
| Pairon d'atte      | bol: 2024-07-50 10:25                                                                               | Disouristic per lossipi :                                                                                                    |
| alunda fo          |                                                                                                    | 1 Count de la redent -                                                                                                    |
| Service :          | Information s'inscrit automatiquement lorsque le sous-service est saisi                             | Type distances and the second second se |
| Sous-service       | SERVICE SOCIAL DISM HOSPIT Inscrivez la spécialité de l'attente demandée                            | Intervenant : ·                                                                                                    |
| Unité adminis      | vative : Service social DSM Information s'inscrit automatiquement lorsque le sous-service est saisi | Programme: 5 448 Unité où l'usager est hospitalisé                                                                                                    |
| Activité :         |                                                                                                    | Sous-programme : CARDIOLOGIE Spécialité du médecin traitant                                                                                                    |
| Raison de cor      | suitar 4                                                                                            | 1 ··· ·                                                                                                    |
| Priorité           |                                                                                                    |                                                                                                    |
| Priorité médic     | le : 7 GAP PRJORITÉ 2 Inscrivez la priorité médicale                                                | Date limite :                                                                                                    |
| Délai dispo. d     | ·Tusager :                                                                                          | Précision délai de dispo. :                                                                                                    |
| Rang :             | :                                                                                                   |                                                                                                    |

#### **Renseignement divers**

Notez que plusieurs renseignements divers sont disponibles selon les différents sous-services, au besoin.

| Dital Bowards (pr. dpwhile) (presentation (b) Internet data (c) Internet-Advance (b) |          |            |    |                        |                       |           |             |  |  |  |
|--------------------------------------------------------------------------------------|----------|------------|----|------------------------|-----------------------|-----------|-------------|--|--|--|
| П. н. 4 2023 > > н.                                                                  |          |            |    |                        |                       |           |             |  |  |  |
| D                                                                                    | ndentifi | En date du | Au | Renseignement          | Type de renseignement | Principal | Commentaire |  |  |  |
|                                                                                      | 15       | 2024-07-26 |    | ÉVALUATION DES BESOINS | MOTIFS DE CONSULTAT   | 10        |             |  |  |  |

La liste d'attente sera consultée par l'équipe professionnelle concernée quotidiennement et c'est elle qui fermera l'attente à sa prise en charge par un intervenant.

INFORMATISATION CLINIQUE DU DOSSIER USAGERR Poste 7797

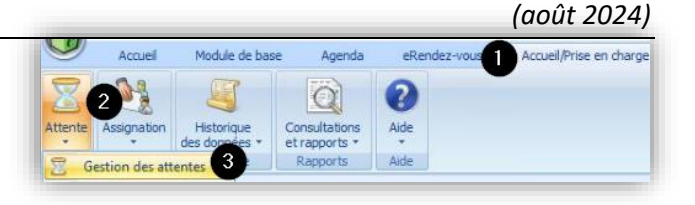

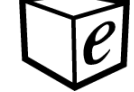